## Anleitung zur Umstellung der FRITZ!Box Version: FRITZ!Box 7170

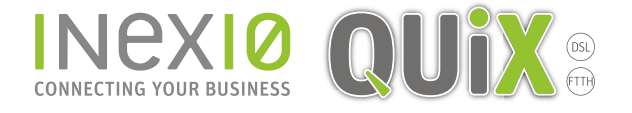

## Schritt 1:

Öffnen Sie ein Browserfenster und geben Sie fritz.box in die Adressleiste ein. Nach dem Anmelden gelangen Sie auf die Übersicht: Hinweis: Weder Tablet-PC noch Smartphone sind hierfür geeignet. Verwenden Sie bitte einen PC oder Laptop mit Firefox, Chrome oder ähnlichem Browser.

|                                            |                                                               |                                                                                            |                                                   |                                             | ۳ ¢                     | 7 |  |
|--------------------------------------------|---------------------------------------------------------------|--------------------------------------------------------------------------------------------|---------------------------------------------------|---------------------------------------------|-------------------------|---|--|
| Apps // https://acs.inexio.net/            |                                                               |                                                                                            |                                                   |                                             |                         |   |  |
|                                            |                                                               |                                                                                            | 7170                                              |                                             |                         |   |  |
| Like Les                                   |                                                               | -Kitz, Rox                                                                                 | /1/0                                              |                                             | -                       |   |  |
|                                            |                                                               |                                                                                            | 🔥 Kennwort setzen                                 | Ansicht: Experte                            | 🛱 Inhalt 💡 Hilfe        |   |  |
| Übersicht                                  | Übersicht                                                     |                                                                                            |                                                   |                                             |                         |   |  |
| Internet<br>Telefonie                      | FRITZ!Box Fon WLAN 717<br>Aktueller Energieverbrauch          | FRITZIBox Fon WLAN 7170 Firmware-Version<br>Aktueller Energieverbrauch: 45% Kennwortschutz |                                                   |                                             |                         |   |  |
| Heimnetz                                   | Verbindungen                                                  | Verbindungen                                                                               |                                                   |                                             |                         |   |  |
| System                                     | Internet verbund     Telefonie 2 Rufnu                        | en seit , Uhr, I<br>mmern aktiv:                                                           | P-Adresse:                                        |                                             |                         |   |  |
| (                                          | Anschlüsse                                                    |                                                                                            | Komfortfunktionen                                 |                                             |                         |   |  |
| Assistenten<br>Einrichten, Update, Telefon | O DSL bereit,     O LAN ve     WLAN an, gesi     USB kein Gei | xxMBit/s∝ xxkBit/s∧<br>rbunden<br>chert<br>ät angeschlossen                                | Anrufbeantworter<br>Speicher (NAS)<br>Fornwartung | deaktiviert<br>deaktiviert<br>deaktiviert   |                         |   |  |
|                                            | Anrufe (heute 0)                                              | Netzwerk                                                                                   |                                                   | Telefonbuch (zuletzt                        | bearbeitet)             |   |  |
|                                            | Y                                                             | Ci localhost                                                                               | WLAN                                              | I Telefon<br>R Telefon<br>R Anrufbeantworte | **1<br>**9<br>r 1 **600 |   |  |

Klicken Sie in der Navigation auf Internet und anschließend auf Zugangsdaten.

| - → C                                                            | ¶☆ X :                                                                                                    |
|------------------------------------------------------------------|----------------------------------------------------------------------------------------------------|
| FRITZ                                                            | F <sub>R</sub> i <sub>T</sub> Z!Box 7170                                                                                                    |
|                                                                  | ⚠ Kennwort setzen 🔤 Ansicht: Experte 😫 Inhalt 😵 Hilfe                                                                                                    |
| Übersicht<br>Internet                                            | Online-Monitor Online-Monitor Online-Zahler Tarifübersicht                                                                                                    |
| Zugangsdaten<br>Kindersicherung<br>Freigaben<br>DSL-Informatione | Der Online-Monitor stellt Informationen zu Ihrer Internetverbindung und zu aktivierten Zusatzfunktionen zur Verfügung.         DSL                                                                                                    |
| Priorisierung<br>Telefonie<br>Heimnetz                           | Durch einen Klick auf die Schaltfläche "Neu verbinden" wird die Internetverbindung kurzzeitig getrennt und anschließend<br>automatisch wiederhergestellt. Die FRITZIBox erhält dabei von Ihrem Internetanbieter in der Regel eine neue IP-Adresse.<br>Neu verbinden<br>Die folgenden Darstellungen zeigen die aktuelle Auslastung Ihrer Internetverbindung. "Downstream" zeigt die Datempengen, die aus |
| WLAN<br>System                                                   | dem Internet auf Ihren PC geladen werden. "Upstream" zeigt den Datenfluss von Ihrem PC zum Internet. Geschwindigkeit in kBit/s 1730 Internet                                                                                                    |
| Assistenten<br>Einrichten, Update, Tek                           | tone 1.125 - 750 - 375 - 0 - 74                                                                                                    |
|                                                                  | Downstream Geschwindigkeit in KBris 907                                                                                                    |
|                                                                  | Social     Echizedamendungen      Normale Annendungen      Normale Annendungen                                                                                                    |

QUIX Breitband GmbH | Ein Unternehmen der inexio Informationstechnologie und Telekommunikation GmbH | Am Saaraltarm 1, 66740 Saarlouis | Telefon: 06831 - 5030 0 | Fax: 06831 - 5030 120 | info@myquix.de | www.myquix.de | Handelsregister: Amtsgericht Saarbrücken, HRB 103946 | Geschäftsführer: Thorsten Klein, Christoph Staudt | Sitz der Gesellschaft: Saarlouis

## Schritt 2:

Nehmen Sie folgende Auswahl vor:

- 1. Internetzugang über DSL
- 2. Eine Internetverbindung für alle Computer verwenden (Router)
- 3. In Verbindungseinstellungen: "anderer Internetanbieter" im Dropdown-Menü auswählen
- 4. Geben Sie Benutzername und Kennwort ein, die Sie in einem separaten Anschreiben von QUiX erhalten haben
- 5. Klicken Sie auf Übernehmen, um die Einstellungen zu speichern

Hinweis: In unserem Kundenportal sind Benutzername und Kennwort ebenfalls hinterlegt. Das Passwort wird bei egal welcher Zeichenanzahl mit 4 Sternen verdeckt.

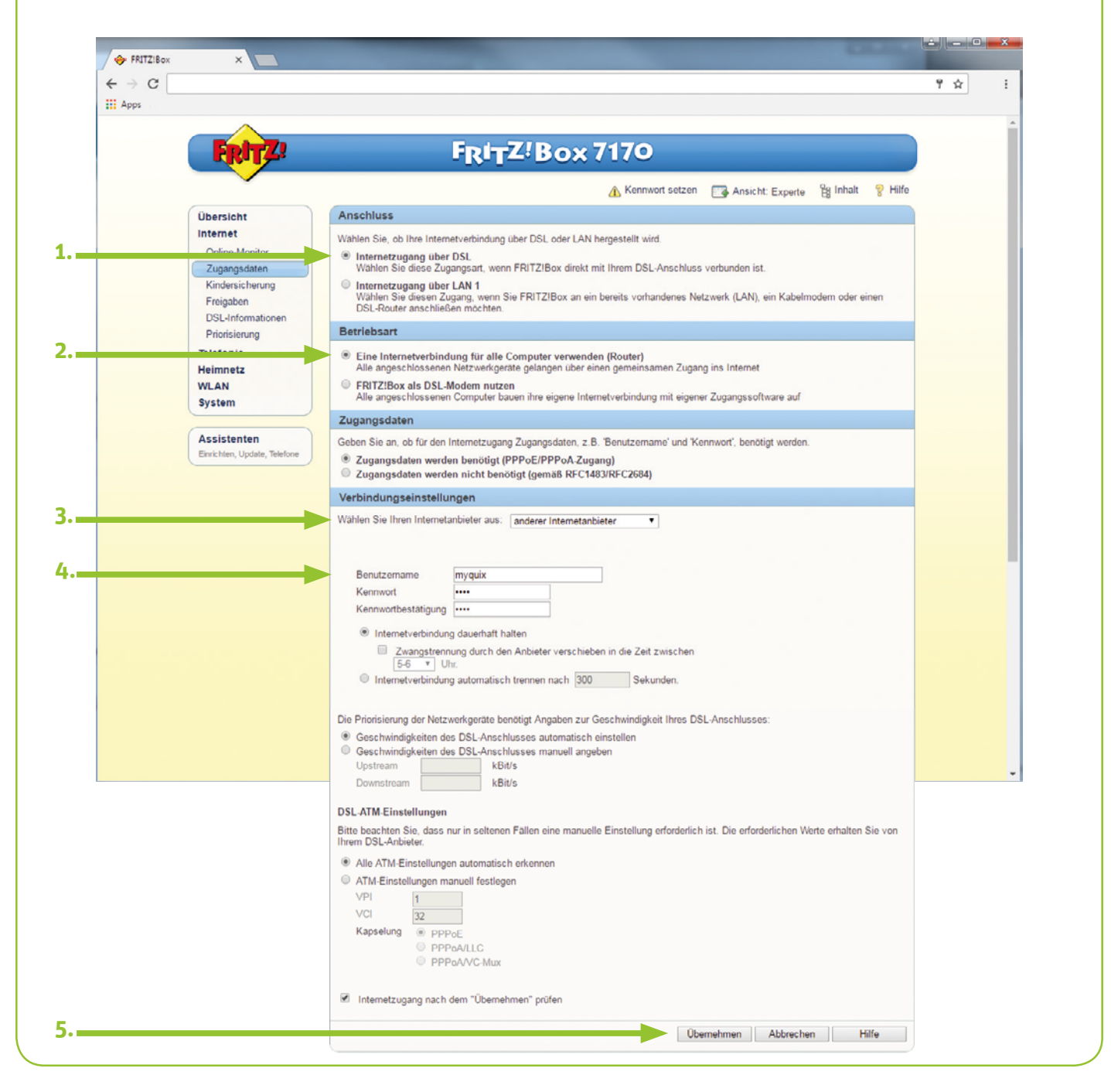

QUIX Breitband GmbH | Ein Unternehmen der inexio Informationstechnologie und Telekommunikation GmbH | Am Saaraltarm 1, 66740 Saarlouis | Telefon: 06831 - 5030 0 | Fax: 06831 - 5030 120 | info@myquix.de | www.myquix.de | Handelsregister: Amtsgericht Saarbrücken, HRB 103946 | Geschäftsführer: Thorsten Klein, Christoph Staudt | Sitz der Gesellschaft: Saarlouis